#### QUANTO PAGO DE IMPOSTOS COMO MEI?

5% sobre o valor do salário mínimo (INSS) R\$ 5,00 (Prestadores de Serviço) R\$ 1,00 (Comércio e Indústria)

## QUAIS SÃO AS OBRIGAÇÕES DO MEI?

Fazer pagamento mensal do Documento de Arrecadação do Simples Nacional (DAS)

Fazer Declaração Anual Simplificada (DASN SIMEI)

Emitir Nota fiscal

Fazer Relatório Mensal de Receitas Brutas

## COMO EU FAÇO A DECLARAÇÃO ANUAL?

https://www8.receita.fazenda.gov.br/SimplesNacional/Aplicacoes/ATSPO/dasnsimei.ap p/Identificacao

# <u>COMO IMPRIMIR O BOLETO (DAS – Documento de Arrecadação do Simples</u> <u>Nacional)?</u>

https://www8.receita.fazenda.gov.br/SimplesNacional/Aplicacoes/ATSPO/pgmei.app/Id entificacao

## PARA QUEM DEVO EMITIR NOTA FISCAL?

O MEI deverá obrigatoriamente emitir nota fiscal nas vendas e nas prestações de serviços realizadas para pessoas jurídicas (empresas), ficando dispensado para a pessoa física.

## COMO FAÇO O RELATÓRIO MENSAL DE RECEITAS BRUTAS?

Mensalmente, até o dia 20, o MEI deve preencher o Relatório Mensal das Receitas que obteve no mês anterior, deve anexar ao Relatório as notas fiscais de compras de produtos e de serviços, bem como das notas fiscais que emitiu.

## COMO FUNCIONA A FISCALIZAÇÃO MEI?

O município poderá fiscalizar o MEI de ofício ou por consequência de denúncia. As fiscalizações para verificar o cumprimento dos requisitos serão realizadas pela autoridade pública responsável. Caso se verifique alguma desconformidade, a autoridade responsável notificará o empreendedor para a adoção das providências

de correção, respeitando o princípio da fiscalização orientadora estabelecido na Lei Complementar 123/2006. Mantida a inobservância da norma por parte do empreendedor, esse poderá ter as sanções aplicáveis de acordo com a infração cometida. (Base legal: Resolução nº 59, de 12 de agosto de 2020, do Comitê para Gestão da Rede Nacional para a Simplificação do Registro e da Legalização de Empresas e Negócios – CGSIM).

# <u>O QUE É O CCMEI (CERTIFICADO DE CONDIÇÃO DE MICROEMPREENDEDOR</u> INDIVIDUAL?

É o documento que certifica a condição atual do MEI. O CCMEI comprova:

- a inscrição do MEI no CNPJ e na Junta Comercial do Estado, além da dispensa de alvará e licença de funcionamento.
- ✓ a situação cadastral atual do MEI (ativo, baixado, suspenso, inapto, etc.).

## COMO IMPRIMIR O CERTIFICADO (CCMEI)?

https://www.gov.br/empresas-e-negocios/pt-br/empreendedor/servicos-para-mei/emis sao-de-comprovante-ccmei

# COMO IMPRIMIR CARTÃO DE CNPJ (Cadastro Nacional de Pessoa Jurídica)?

https://solucoes.receita.fazenda.gov.br/servicos/cnpjreva/cnpjreva\_solicitacao.asp

## COMO CONSIGO EMITIR NOTA FISCAL DAS ATIVIDADES DE COMÉRCIO

Nota Fiscal Avulsa Fazenda Estadual (Comércio e Serviços)

https://www4.fazenda.rj.gov.br/sefaz-dfe-nfae/paginas/inicio.faces

## TENHO UMA PEQUENA INDÚSTRIA, COMO FAÇO PARA EMITIR NOTA FISCAL?

Nota Fiscal Avulsa Fazenda Estadual, acesse o link abaixo:

https://www4.fazenda.rj.gov.br/sefaz-dfe-nfae/paginas/inicio.faces

# SOU PRESTADOR DE SERVIÇOS, COMO EMITIR NOTA FISCAL DE SERVIÇOS (PADRÃO NACIONAL)?

A partir de 01 de setembro de 2023 a nota fiscal de serviços para MEI passa a ser emitida de forma obrigatória pelo Emissor Nacional.

## <u>1º PASSO: CADASTRO NO PORTAL</u>

<u>1º Acesse o site www.nfse.gov.br/emissornacional</u>

<u>2º Clique em "Fazer o primeiro acesso, selecione o CNPJ e preencha os dados</u> solicitados

<u>3º Valide o cadastro informando o código enviado por e-mail</u>

4° Acesse o site do Emissor Nacional NFS-e e realiza o login utilizando CNPJ e senha

**5º** Clique em configurações, preencha os campos e-mail e telefone. Em valor aproximado de tributos, selecionar a última opção: Não informar nenhum valor estimado para os tributos e clique em Salvar

**6º** Clique no ícone estrela e depois clique em + Novo Serviço favorito e preencha os campos solicitados

7º Pronto se cadastro está pronto. Você poderá emitir a nota pelo site ou pelo APP.

#### <u>2º PASSO: BAIXAR O APP</u>

1º Baixe em seu smartphone o APP NFS-e Mobile

2º Em seguida realize login com CNPJ e senha

**3º** Clique no ícone emitir NFS-e e no primeiro campo informar o CPF ou CNPJ do destinatário da Nota Fiscal

4° No campo seguinte selecione o serviço desejado

5º No terceiro campo preencha o valor do serviço

6º Clique em Emitir NFS-e

7º Será exibido na tele a confirmação de que a Nota Fiscal foi gerada com sucesso.

https://www.nfse.gov.br/EmissorNacional/Login?ReturnUrl=%2fEmissorNacional